## How To View Your Transaction History

Office of Student Accounts Green Hall 119 stuaccts@tcnj.edu

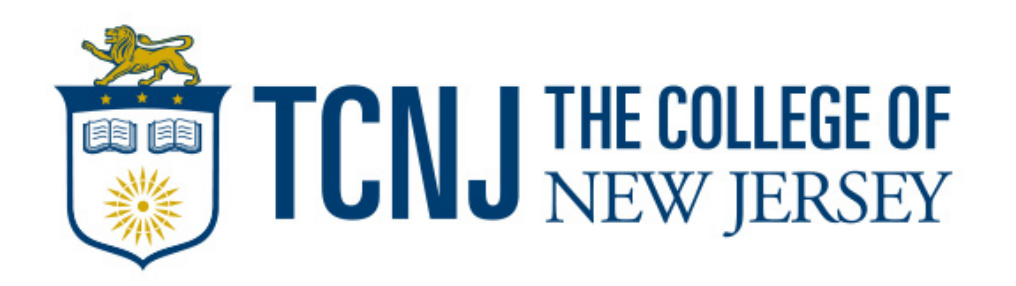

## How To View Your Transaction History

**Step 1**: Visit the TCNJ Today homepage at https://today.tcnj.edu/ and click on the PAWS icon located in the top menu bar

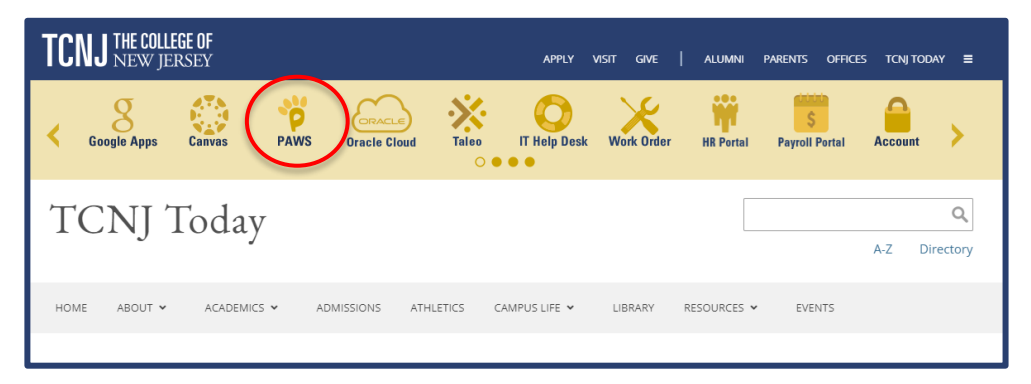

Step 2: Login to PAWS with your single sign in Username and Password

| TCNJ THE COLLEGE OF<br>NEW JERSEY |                |
|-----------------------------------|----------------|
| Single Sign-On                    |                |
| pasterk1@tcnj.edu <u>edit</u>     |                |
| Password                          |                |
|                                   |                |
| Log in                            |                |
|                                   |                |
|                                   | Secured by Duo |

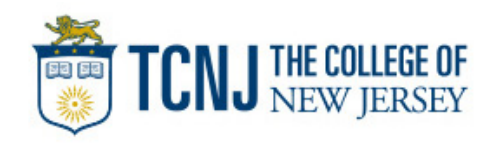

## How To View Your Transaction History

**Step 3**: Once logged into PAWS, click on the Student Accounts tile

**Step 4**: Select "Account Activity" from the left menu bar

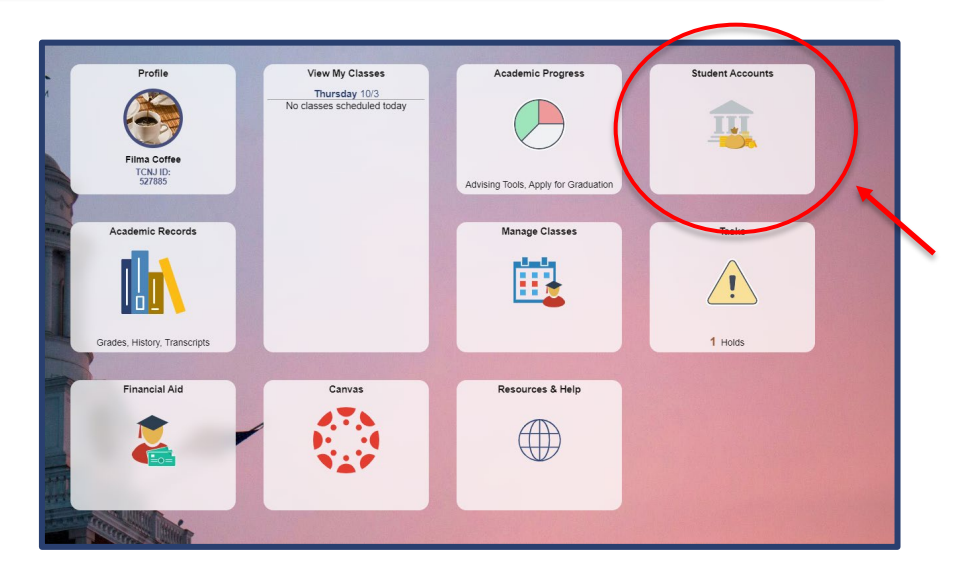

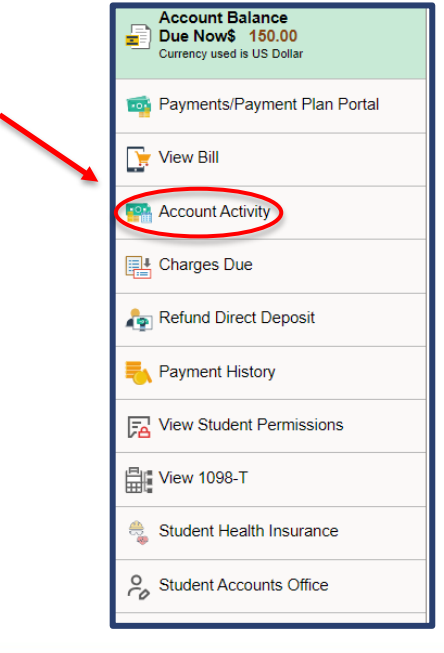

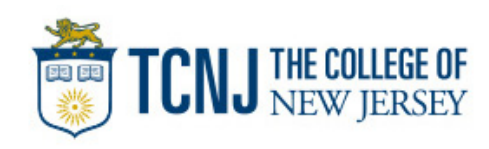

**Step 5**: On the Account Activity page you will be able to see all of your transaction history. You can adjust the dates & terms to modify your search (see section highlighted yellow). Click the "View All" command to expand the transactions

| Account A                  | etivity |          |          |            |              |           |
|----------------------------|---------|----------|----------|------------|--------------|-----------|
| View by                    |         |          |          |            |              |           |
| From 04/                   | 08/2024 | Το 10/08 | 3/2024 🛐 | All Terms  | ✓ go         |           |
| Transactio                 | ons     |          | Find     | View All 1 | First 🚺      | 1 of 1 🚺  |
| Posted<br>Date             | Item    |          | Term     | Charge     | Payment      | Refund    |
|                            |         |          |          |            | First V 1 of | I D Last  |
| Currency used is US Dollar |         |          |          |            |              |           |
|                            |         |          |          | PAYMENTS   | S/PAYMENT PL | AN PORTAL |

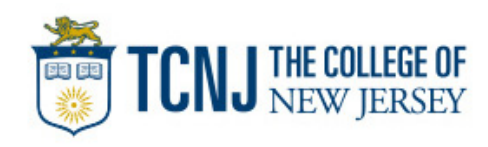